GOVERNO DO ESTADO DO RIO GRANDE DO SUL SECRETARIA DA SEGURANÇA PÚBLICA DO ESTADO PISEG RS

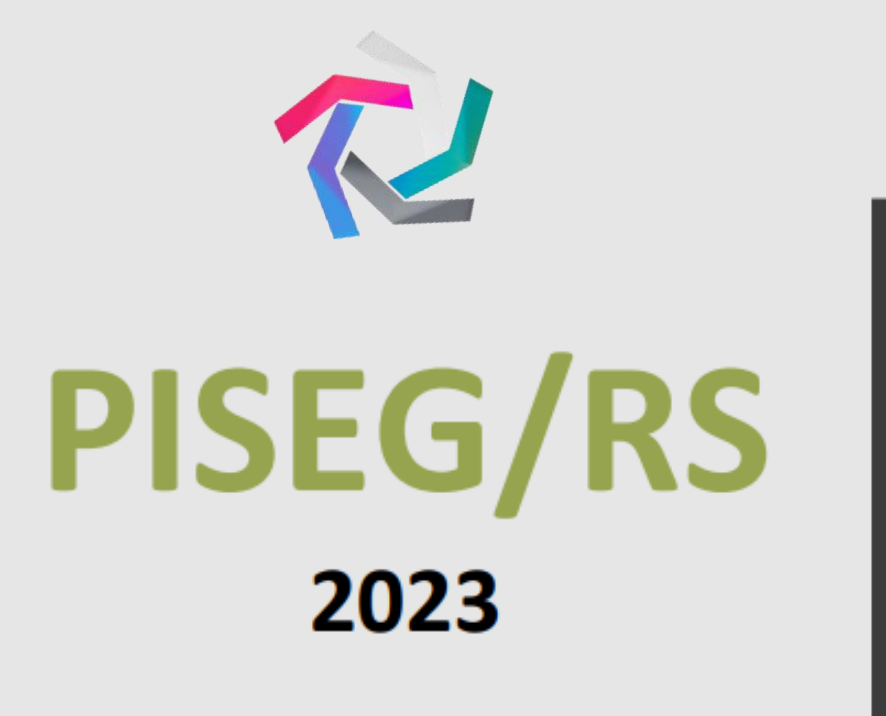

ssp.rs.gov.br/pisegrs

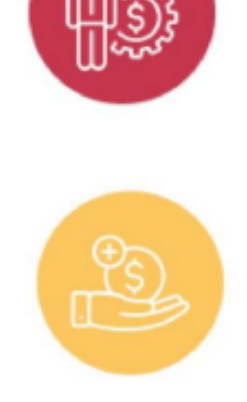

# MANUAL PARA A EMPRESA CONTRIBUINTE

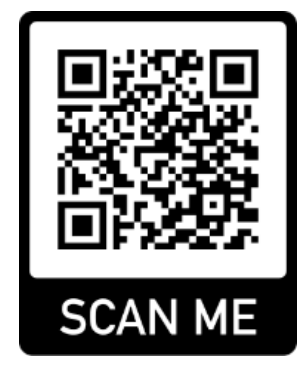

Vídeo Tutorial de Acesso

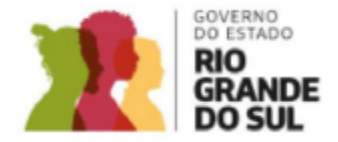

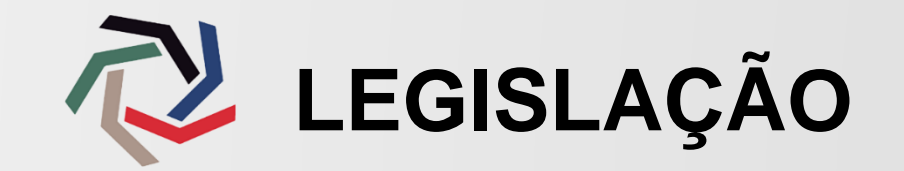

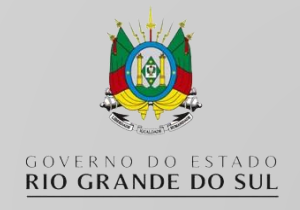

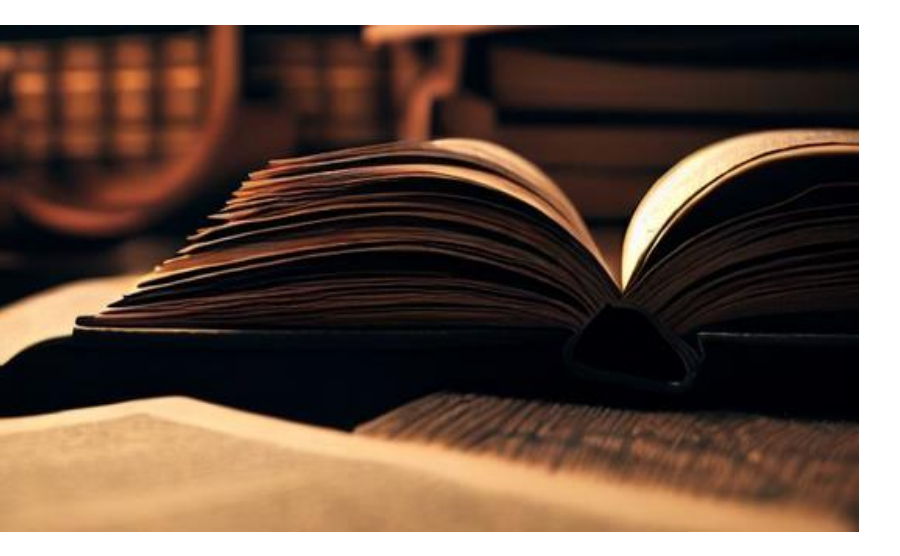

O Programa de Incentivo à Segurança Pública foi instituído pela Lei Complementar nº 15.225 de 10.09.2018, regulamentado pelo Decreto nº 54.361 de 04.012.2018.

Visa possibilitar às empresas estabelecidas no Rio Grande do Sul a compensação de valores de ICMS destinados diretamente ao aparelhamento da segurança pública.

Pela legislação, as empresas podem destinar parte do saldo devedor do ICMS – principal imposto estadual incidente sobre a circulação de mercadorias e serviços – para combate à violência.

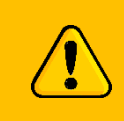

Acesse <u>https://ssp.rs.gov.br/legislacao-piseg</u> para visualizar a legislação completa

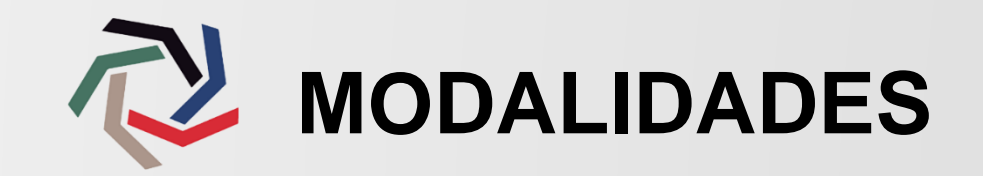

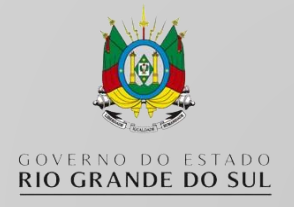

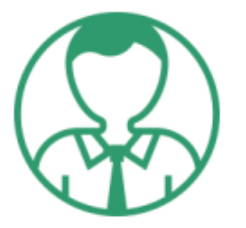

### Saiba como sua empresa pode participar utilizando a Compensação Fiscal

O contribuinte que se enquadra nos requisitos previstos pela lei, poderá compensar sobre o Imposto de Circulação de Mercadorias e Serviços (ICMS) de 04 (quatro) formas:

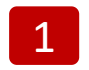

**Doador interessado em fazer a compensação do ICMS – Modalidade Aquisição de Bens:** Após o contribuinte proceder na escolha do projeto e subprojeto, irá selecionar o item a ser adquirido. A compra do bem somente será realizada após a aprovação da Secretaria Executiva do PISEG-RS.

- 2 Doador interessado em fazer a compensação do ICMS Modalidade Aquisição de Bens com Interveniente: Contribuinte propõe o Credenciamento de Interveniente ou adere a projeto que já possua um interveniente cadastrado. Ou seja, é a aquisição de bem vinculado a um projeto com a participação de um agente interveniente para a consecução do objeto.
- 3

**Doador interessado em fazer a compensação do ICMS – Modalidade Aporte de Valor Vinculado a Projeto:** A empresa/contribuinte procede na escolha de projeto e subprojeto, realizando depósito do valor no Fundo Comunitário Pró-Segurança.

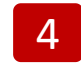

**Doador interessado em fazer a compensação do ICMS – Modalidade Aporte de Valor sem Vinculação a Projeto:** A empresa/contribuinte realiza depósito do valor no Fundo Comunitário Pró-Segurança sem a escolha de projeto e subprojeto.

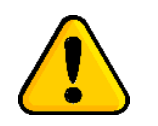

Em todas as modalidades de adesão a empresa deve realizar, junto ao Fundo Comunitário Pró-Segurança, o pagamento relativo ao Fomento às Ações de Prevenção (FAP).

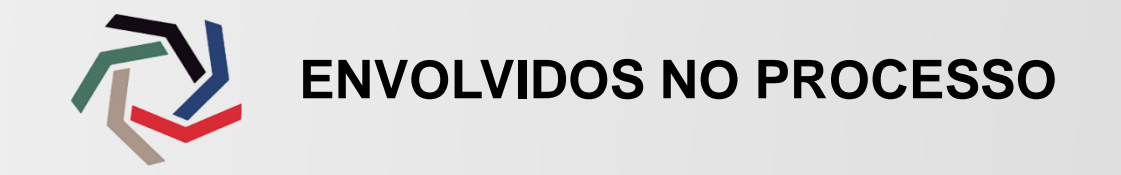

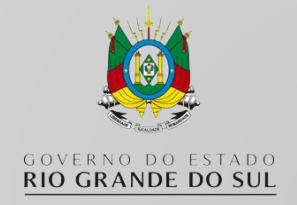

### ÓRGÃOS PARTICIPANTES

Instituições responsáveis pelos projetos:

Brigada Militar, Corpo de Bombeiros Militar, Polícia Civil e Instituto Geral de Perícias, vinculados à Secretaria da Segurança Pública.

Superintendência dos Serviços Penitenciários, vinculada à Secretaria da Justiça e Sistemas Penal e Socioeducativo.

### ADMINISTRADOR - SECRETARIA EXECUTIVA DO PROGRAMA

Operador da Secretaria da Segurança Pública que é responsável pela gestão do processo para a concessão do benefício às empresas contribuintes, realizando o controle, aprovação e validação da captação e prestação de contas.

### **EMPRESA CONTRIBUINTE**

Empresa do setor privado que fornecerá recursos financeiros ou físicos para a execução de projetos da segurança pública. Recebe a Carta de Habilitação, que é o comprovante para título de compensação de ICMS.

### **RESPONSÁVEL LEGAL**

Responsável pela empresa contribuinte. Pode acessar o sistema para realizar a adesão ao programa.

### INTERVENIENTE

É um agente centralizador. Organização responsável pela aquisição de alguns itens das metas físicas dos projetos de aquisição da segurança pública. Executa e realiza o controle financeiro de seus itens dentro de um projeto.

### CONTADOR DA INTERVENIENTE

Técnico responsável pela execução financeira da empresa. Pode acessar o sistema para realizar a prestação de contas.

### PROPONENTES

Conselhos Comunitários Pró-Segurança Pública, Entidades sem fins lucrativos (com reconhecida participação em projetos voltados à segurança), Prefeituras e os Órgãos vinculados.

## ETAPAS PARA A EMPRESA CONTRIBUINTE

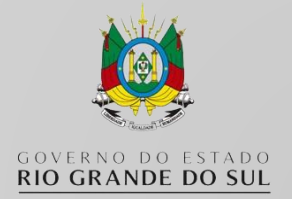

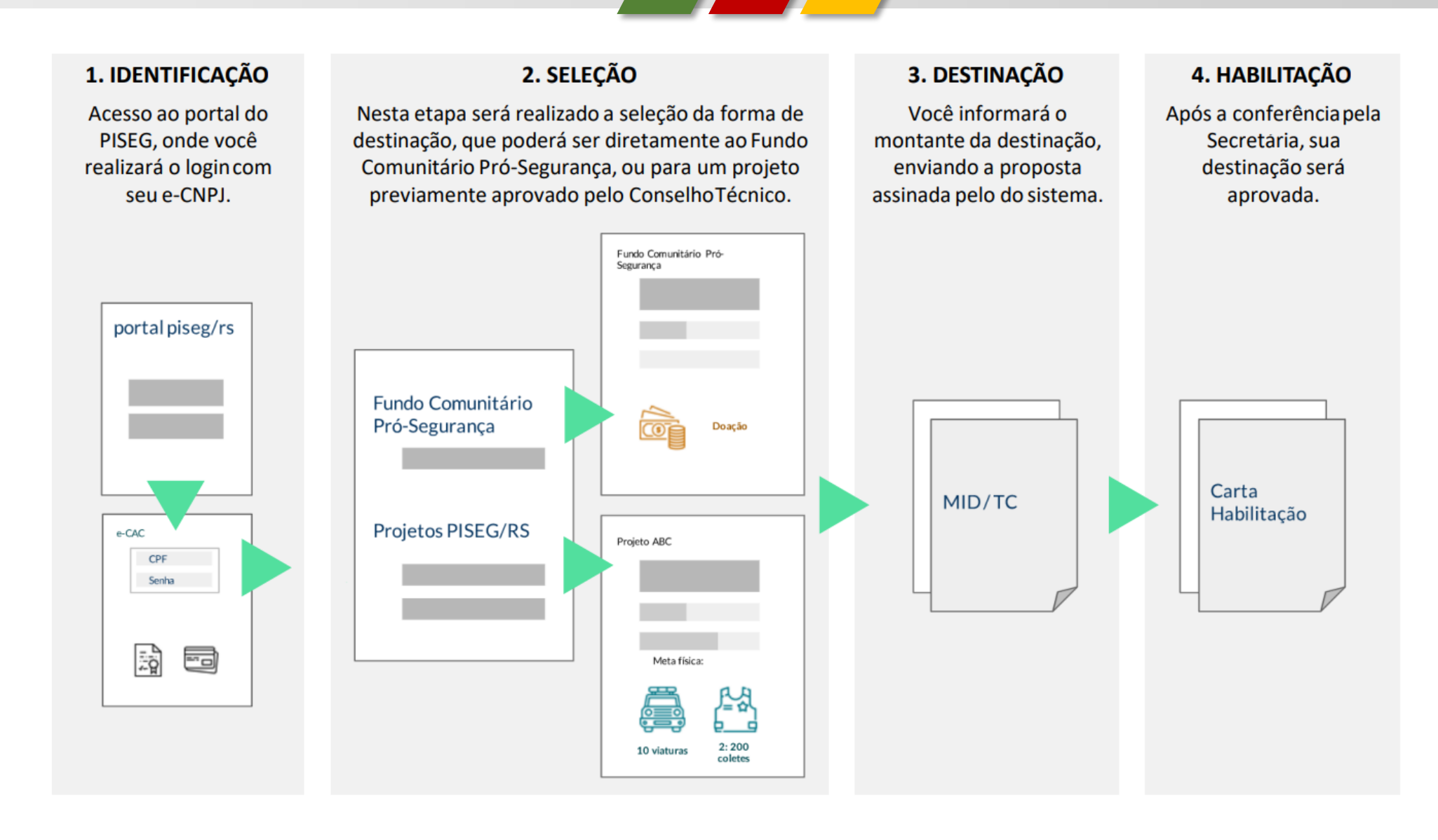

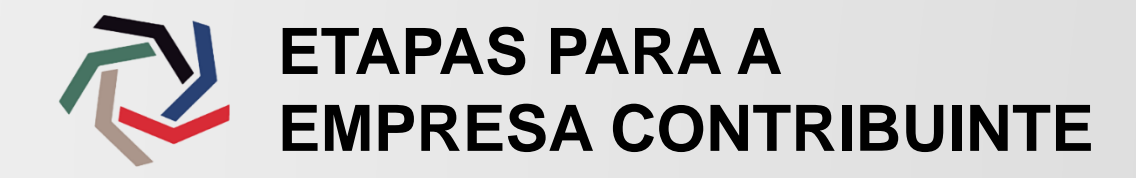

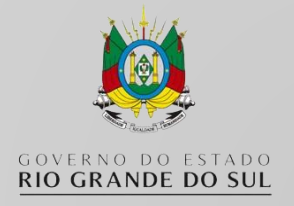

1. Após acessar o site <u>ssp.rs.gov.br/pisegrs</u> clique sobre o botão ACESSAR;

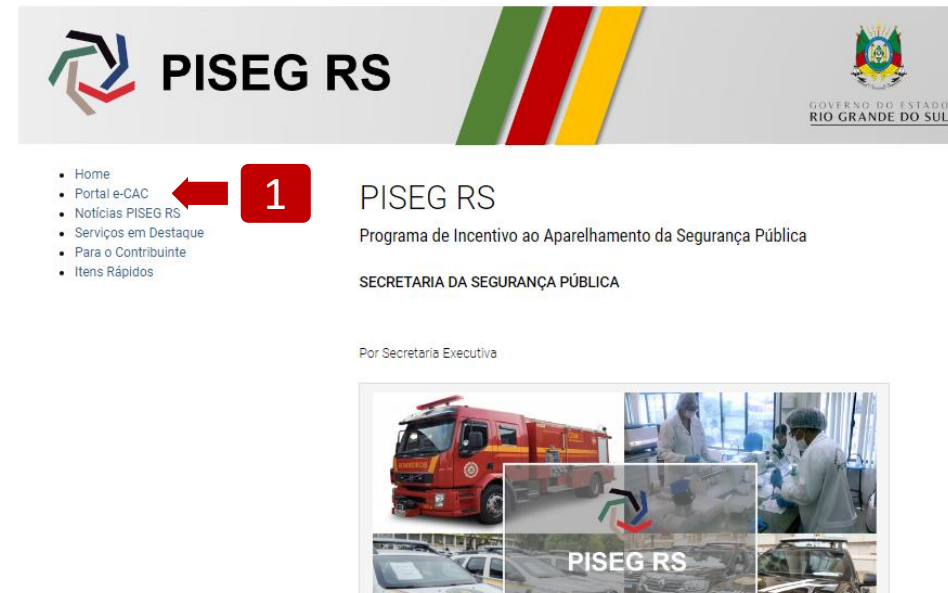

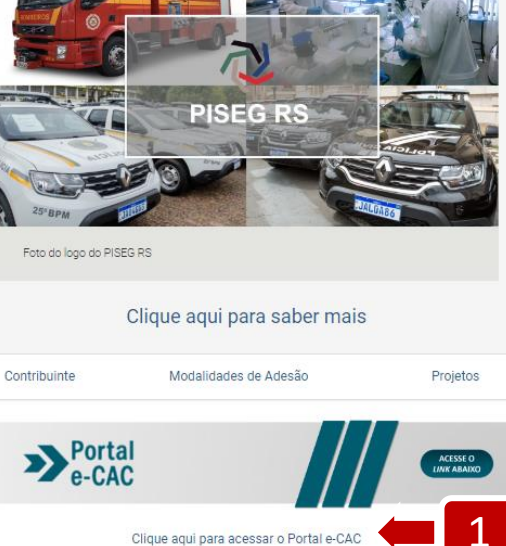

O acesso será realizado através do Certificado Digital de sua empresa (e-CNPJ).
 Para prosseguir clique no botão Acessar com Certificado Digital;

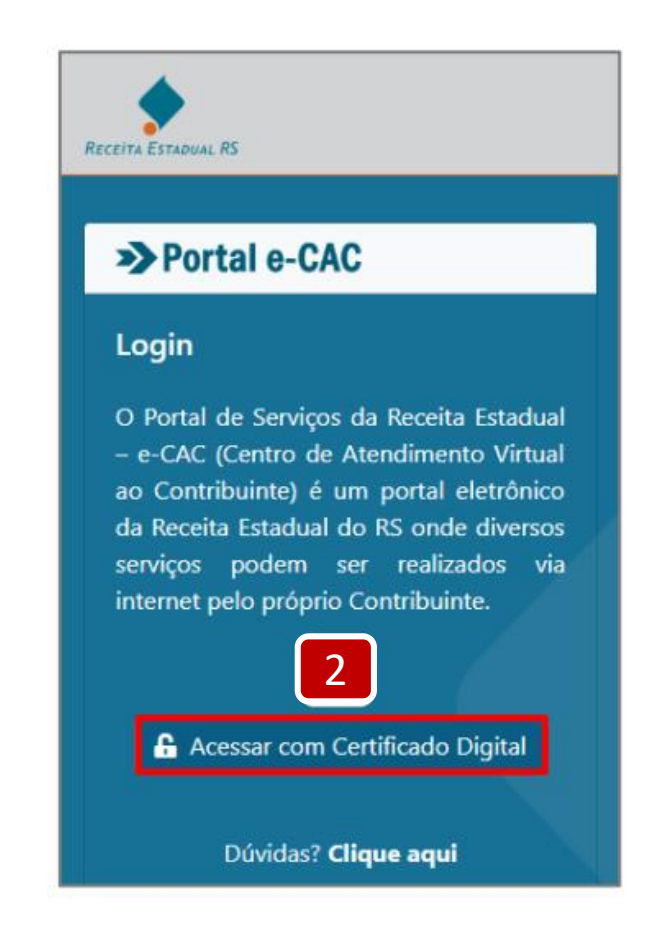

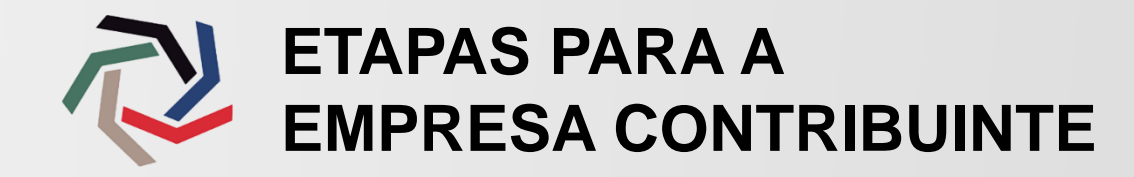

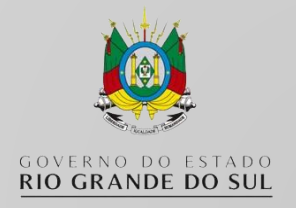

×

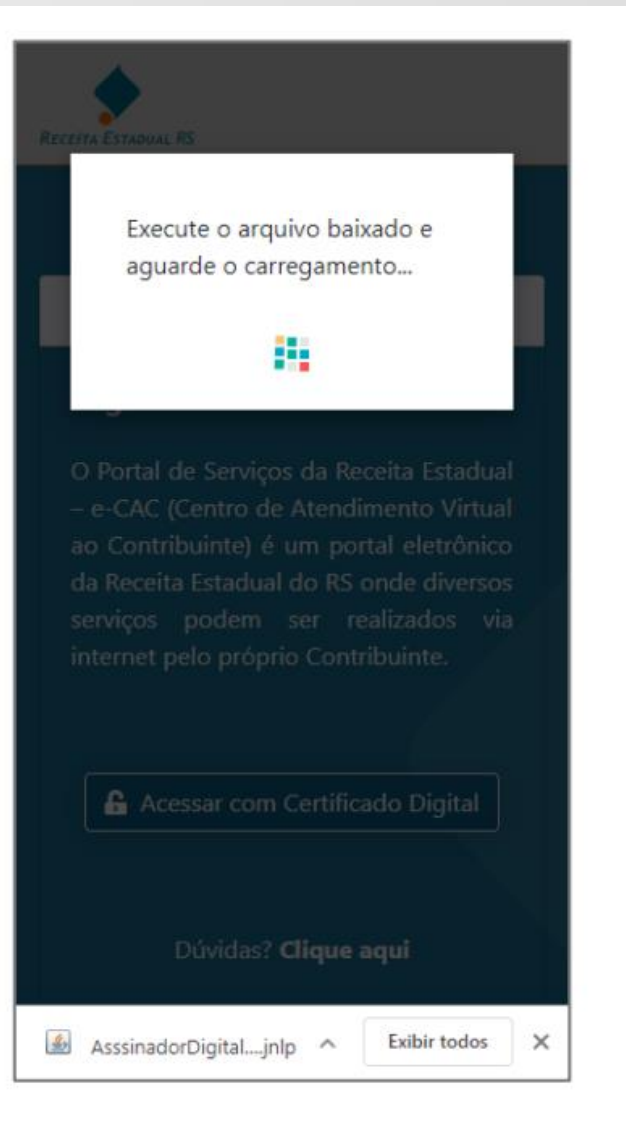

### Deseja executar este aplicativo?

| _ |   | 1 |   | ì |
|---|---|---|---|---|
|   | 1 | 3 |   | L |
|   | 1 | É | 2 | L |
|   | - | - | - | Ł |

#### Nome: AssinadorFX

Editor: Procergs Cia de Proc de Dados do Est ...

Local: https://secweb.hml.intra.rs.gov.br:443

Este aplicativo será executado com acesso irrestrito, o que pode colocar suas informações pessoais e as do computador em risco. Execute-o somente se confiar no editor e no local acima.

Não mostrar novamente para aplicativos do editor e local acima
 Mais Informações
 Executar
 Cancelar

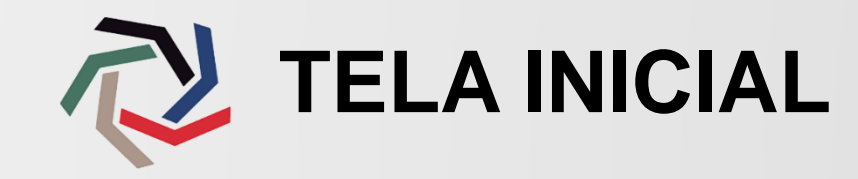

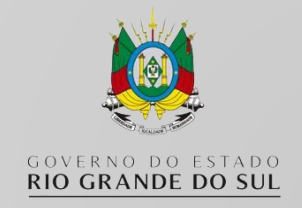

Após acessar o sistema, você iniciará o processo para o envio da sua destinação. Siga o passo a passo a seguir:

**1.** Selecione a opção desejada em **Compensação de ICMS vinculada a projeto** e clique no botão **Continuar**;

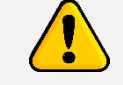

Quais as diferenças entre as opções <SIM> e <NÃO>?

**SIM:** A sua destinação será vinculada a um projeto, de sua escolha entre os disponíveis, previamente aprovados pelo conselho Técnico.

**NÃO:** A sua destinação será encaminhada ao Fundo Comunitário Pró-Segurança, sendo utilizada em ações de segurança pública, com foco nas áreas de prevenção à violência, investigação, inteligência, perícia criminal, etc.

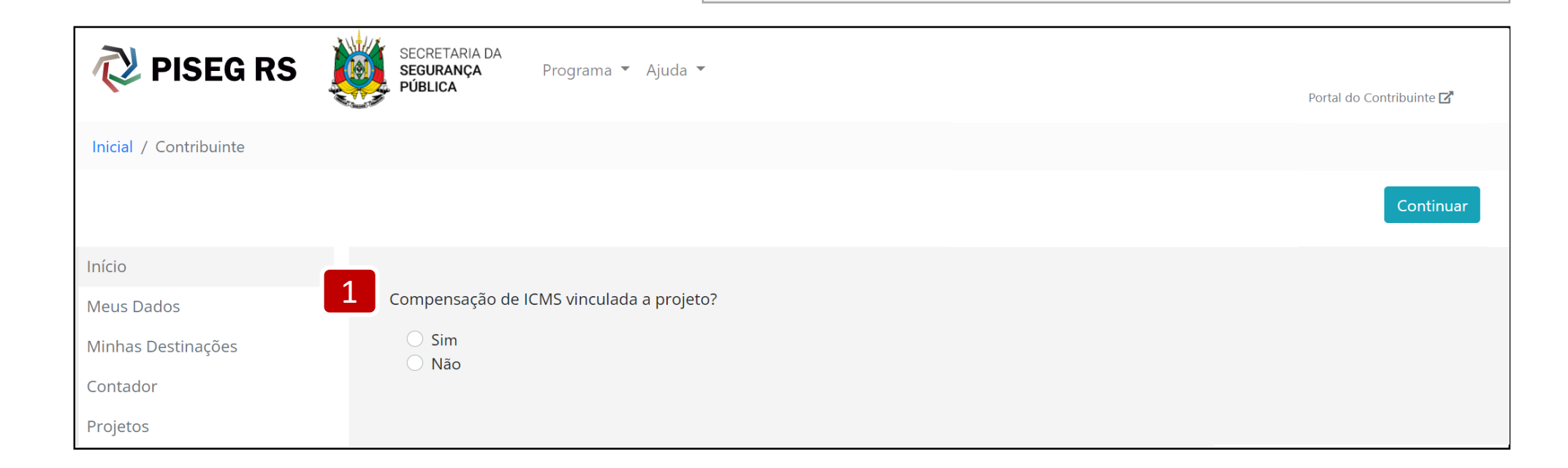

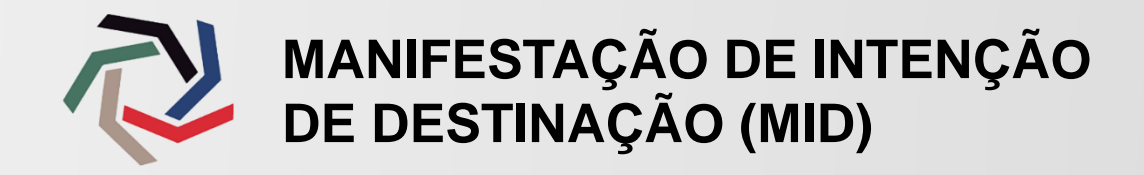

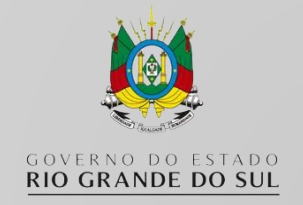

**2.** Ao selecionar a opção **Sim** na tela anterior, você visualizará a lista de Projetos. Selecione um dos projetos disponíveis e clique no botão **Continuar**;

**Obs.:** Esta etapa será pulada caso tenha selecionado a opção **Não** na primeira tela.

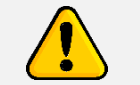

Quais as diferenças de projeto com ou sem interveniente?

Ao selecionar um projeto com Interveniente, o valor de sua destinação será gerenciado por este Interveniente, que será responsável pela aquisição dos bens.

Em projetos sem Interveniente, sua empresa ficará responsável pela aquisição dos bens.

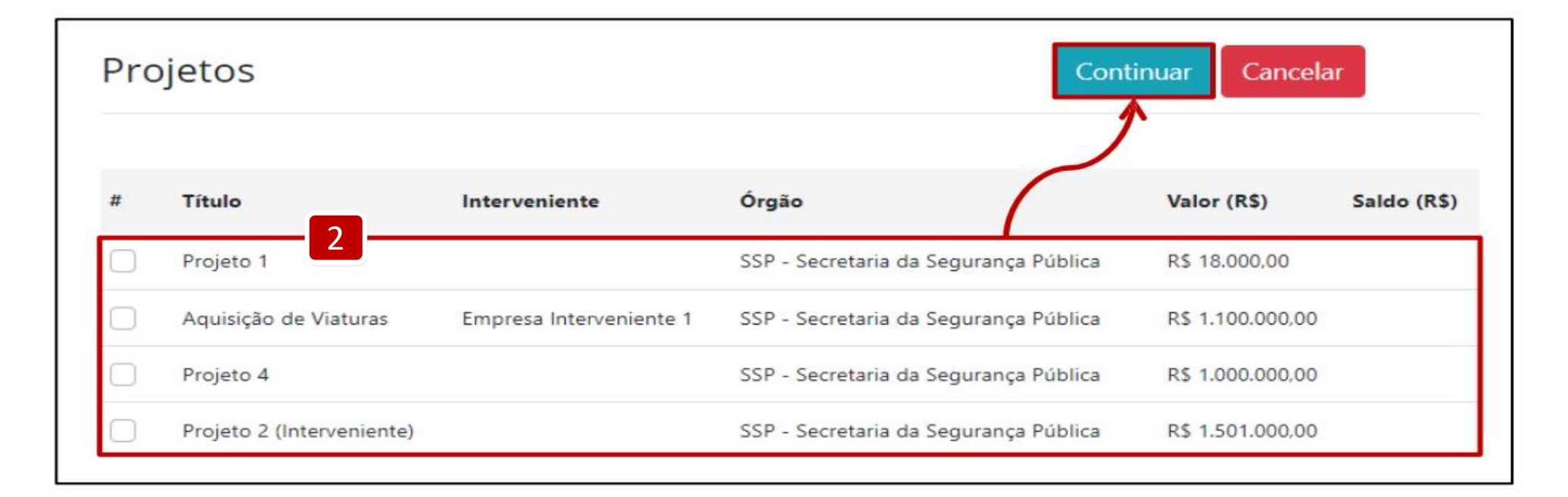

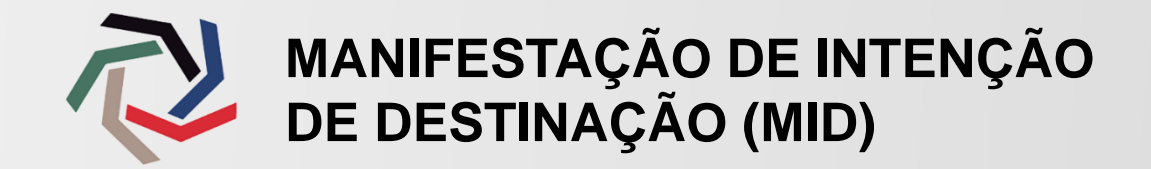

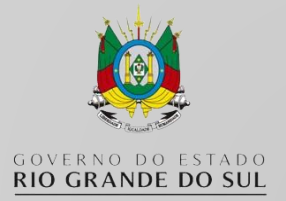

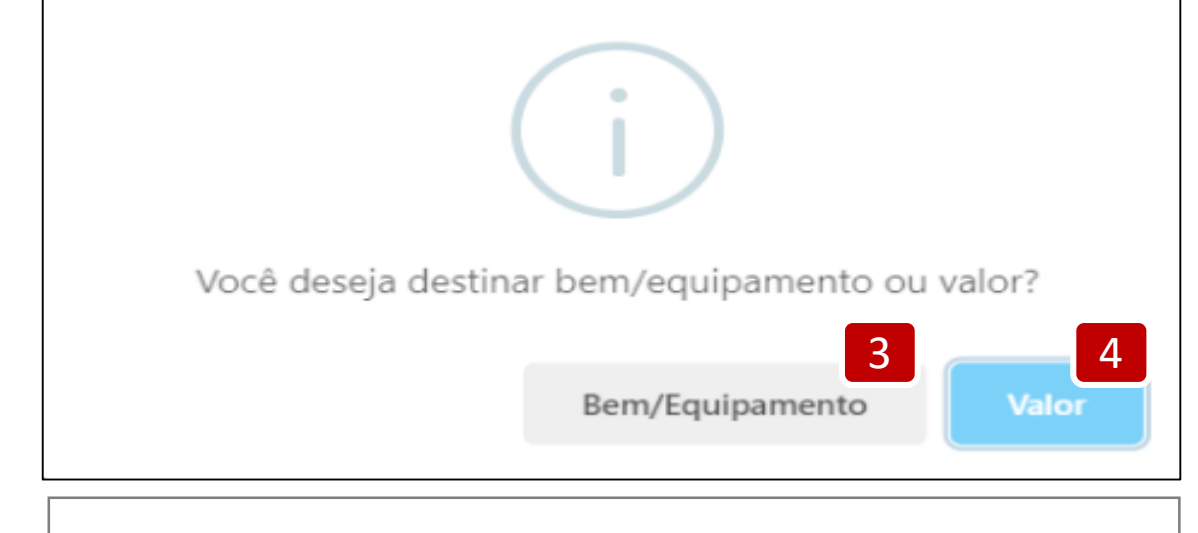

- **3.** Ao selecionar a opção **Bem/Equipamento** a lista de Subprojetos e itens disponíveis ficará visível.
- Selecione um dos subprojetos para visualizar o catálogo de itens à disposição.
- Preencha a coluna **Quantidade** com o valor unitário que deseja adquirir e clicar em **Salvar**.

| ltem         | Descrição | Valor Unit (R\$) | Quantidade | Qtd Disponível | Documentos |
|--------------|-----------|------------------|------------|----------------|------------|
| Nome do item | Q         | R\$ 36.058,00    | 0          |                | È          |

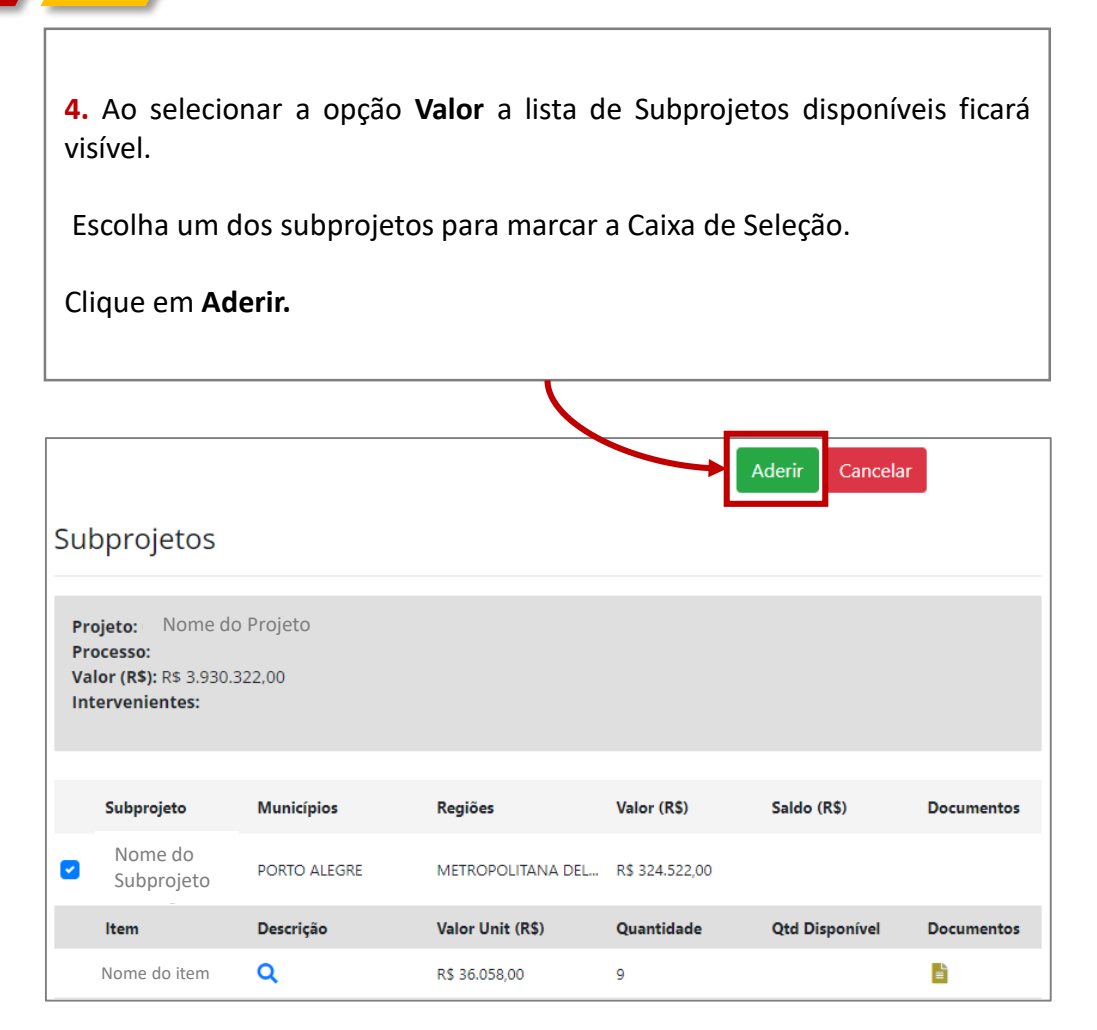

**Obs.:** Estas etapas não aparecerão caso tenha selecionado a opção "**Não**" na primeira tela.

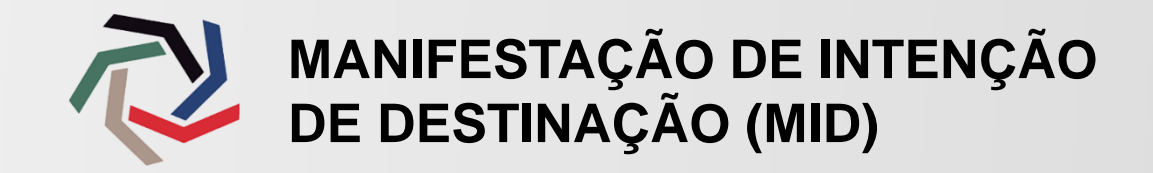

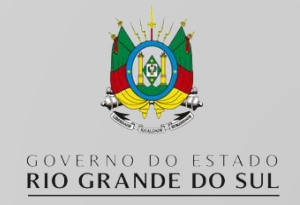

**3.1.** Confira os dados da empresa, nome do projeto e subprojeto. Em caso de divergência clicar em **Cancelar** e iniciar o processo novamente.

**3.2.** Confira se a quantidade está correta. O valor de aquisição do item será o valor compensável no saldo devedor do ICMS.

3.3. Clicar em Salvar.

| Image: Status in the state of the state of the state |                        |                               |                           |                   |  |  |
|----------------------------------------------------------------------------------------------------|------------------------|-------------------------------|---------------------------|-------------------|--|--|
| MID: Manifestação de Interesse em Destinação<br>Nome do Projeto Captação: 17/08/2023 Percentual: 10%<br>Inscrição Estadual: * 1234567890<br>CNPJ: * 11.111.111/111-11<br>Razão Social: * Empresa SSP<br>Responsável Legal 1: * Luis Borges CPF 1: * 123.456.789-09<br>Responsável Legal 2: CPF 2: 128.456.789-09<br>Responsável Legal 2: CPF 2: 128.456.789-09<br>Responsável Legal 2: CPF 2: 128.456.789-09<br>Valor da Destinação: * 36.058.00<br>SubProjetos<br>Título do SubProjeto Porto A LEGRE<br>Nome do item Nator Valor Unitário (RS)<br>Nome do item Ra 36058.00<br>Captagamentoda destinação deverá ser realizado de forma única.                                                                                                    | Salvar Cancelar        |                               |                           |                   |  |  |
| Nome do Projeto       Processa         Inscrição Estadual: *       1234567890         CNP: *       11.111.111/1111-11         Razão Social: *       Empresa SSP         Responsável Legal 1: *       Luis Borges       CPF 1: *         Responsável Legal 2:       CPF 2:         E-mail: *       pisegrs@ssp.rs.gov.br         Telefone: *       (51) 3288-1900         Valor da Destinação: *       36.058.00         SubProjeto         Título do SubProjeto         Nome do item       Valor Total (RS)         Nome do item       R5 36.058.00         Cupatitation (RS)       0 pagamentoda destinação deverá ser realizado de forma única.         (*) Campos obrigatórios       1                                                                                                    | MID: Manifestaçã       | o de Interesse em De          | estinação                 | 3.3               |  |  |
| Nome do Projeto       Captação: 17/08/2023       Percentual: 10%         Inscrição Estadual: *       1234567890         CNPJ: *       11.111.111/111-11         Razão Social: *       Empresa SSP         Responsável Legal 1: *       Luis Borges       CPF 1: *         Responsável Legal 2:       CPF 2:         E-mail: *       pisegrs@ssp.rs.gov.br         Telefone: *       (51) 3288-1900         Valor da Destinação: *       36.058,00         SubProjetos       Municípios         Título do SubProjeto       Dorto ALEGNE         Nome do item       Na 36.058.00         O pagamentoda destinação deverá ser realizado de forma única.       (*) Campos obrivatórios                                                                                                    |                        | o de interesse em De          | stinação                  |                   |  |  |
| Inscrição Estadual: * 1234567890<br>CNPJ: * 11.111.111/1111-11<br>Razão Social: * Empresa SSP<br>Responsável Legal 1: * Luis Borges CPF 1: * 123.456.789-09<br>Responsável Legal 2: CPF 2:<br>E-mail: * pisegrs@ssp.rs.gov.br<br>Telefone: * (51) 3288-1900<br>Valor da Destinação: * 36.058,00<br>SubProjetos<br>Título do SubProjeto Porto ALEGRE<br>Nome do item Valor Unitário (RS)<br>Nome do item Rs 36.058,00<br>CMUNICÍPIOS<br>Copagamentoda destinação deverá ser realizado de forma única.                                                                                                    | Nome do Projeto        | Captação: 17/08/2023          | Percentual: 10%           | Processo          |  |  |
| CNPI: * 11.111.111/1111-11<br>Razão Social: * Empresa SSP<br>Responsável Legal 1: * Luis Borges CPF 1: * 123.456.789-09<br>Responsável Legal 2: CPF 2:<br>E-mail: * pisegrs@ssp.rs.gov.br<br>Telefone: * (51) 3288-1900<br>Valor da Destinação: * 36.058,00<br>SubProjetos<br>Título do SubProjeto Municípios<br>Título do SubProjeto PORTO ALEGRE<br>Quantidade Valor Total (RS)<br>Nome do item Rs 36.058.00<br>Corro ALEGRE<br>Quantidade Valor Total (RS)<br>1 3.2<br>Co pagamentoda destinação deverá ser realizado de forma única.                                                                                                    | Inscrição Estadual: *  | 1234567890                    |                           |                   |  |  |
| Razão Social: *       Empresa SSP         Responsável Legal 1: *       Luis Borges       CPF 1: *         Responsável Legal 2:       CPF 2:         E-mail: *       pisegrs@ssp.rs.gov.br         Telefone: *       (51) 3288-1900         Valor da Destinação: *       36.058,00         Municípios         Título do SubProjeto         Municípios       PORTO ALEGRE         Nome do item       Valor Unitário (RS)         Nome do item       R5 36.058.00         O pagamentoda destinação deverá ser realizado de forma única.         (*) Campos obrigatórios                                                                                                    | CNPJ: *                | 11.111.111/1111-11            |                           |                   |  |  |
| Responsável Legal 1: *       Luis Borges       CPF 1: *       123.456.789-09         Responsável Legal 2:       CPF 2:       CPF 2:         E-mail: *       pisegrs@ssp.rs.gov.br       Telefone: *         Valor da Destinação: *       36.058,00       Municípios         SubProjetos         Título do SubProjeto       Porto ALEGRE         Nome do item       Valor Unitário (RS)       R5 36.058.00         O pagamentoda destinação deverá ser realizado de forma única.       (*) Campos obrigatórios                                                                                                    | Razão Social: *        | Empresa SSP                   |                           |                   |  |  |
| Responsável Legal 2:       CPF 2:         E-mail: *       pisegrs@ssp.rs.gov.br         Telefone: *       (51) 3288-1900         Valor da Destinação: *       36.058,00         SubProjetos       Municípios         Título do SubProjeto       PORTO ALEGRE         Nome do item       Valor Unitário (RS)         Nome do item       R5 36.058.00         O pagamentoda destinação deverá ser realizado de forma única.         (*) Campos obrigatórios                                                                                                    | Responsável Legal 1: * | Luis Borges                   | CPF 1: *                  | 123.456.789-09    |  |  |
| E-mail: * pisegrs@ssp.rs.gov.br<br>Telefone: * (51) 3288-1900<br>Valor da Destinação: * 36.058,00<br>SubProjetos<br>Título do SubProjeto Porto ALEGRE<br>Nome do item Valor Unitário (RS)<br>Nome do item R5 36.058,00<br>O pagamentoda destinação deverá ser realizado de forma única.<br>(*) Campos obrigatórios                                                                                                    | Responsável Legal 2:   |                               | CPF 2:                    |                   |  |  |
| Telefone: *       (51) 3288-1900         Valor da Destinação: *       36.058,00         SubProjetos       Municípios         Título do SubProjeto       PORTO ALEGRE         Nome do item       Valor Unitário (RS)         Nome do item       RS 36.058,00         O pagamentoda destinação deverá ser realizado de forma única.         (*) Campos obrigatórios                                                                                                    | E-mail: *              | pisegrs@ssp.rs.gov.br         |                           |                   |  |  |
| Valor da Destinação: *     36.058,00       SubProjetos     Municípios       Título do SubProjeto     PORTO ALEGRE       Nome do item     Valor Unitário (RS)       Nome do item     R5 36.058,00       0 pagamentoda destinação deverá ser realizado de forma única.       (*) Campos obrigatórios                                                                                                    | Telefone: *            | (51) 3288-1900                |                           |                   |  |  |
| SubProjetos       Municípios         Título do SubProjeto       PORTO A LEGRE         Nome do item       Valor Unitário (RS)         Nome do item       RS 36.058.00         O pagamentoda destinação deverá ser realizado de forma única.         (*) Campos obrigatórios                                                                                                    | Valor da Destinação: * | 36.058,00                     |                           |                   |  |  |
| Título do SubProjeto     Municípios       Título do Subprojeto     PORTO ALEGRE       Nome do item     Valor Unitário (RS)       Nome do item     RS 36.058.00       1     3.2   O pagamentoda destinação deverá ser realizado de forma única.  (*) Campos obrigatórios                                                                                                    | SubProjetos            |                               |                           |                   |  |  |
| Título do Subprojeto          Nome do item       Valor Unitário (RS)       PORTO ALEGRE         Nome do item       RS 36.058.00       1       3.2         O pagamentoda destinação deverá ser realizado de forma única.       (*) Campos obrigatórios                                                                                                    | Título do SubProjeto   |                               | Municípios                |                   |  |  |
| Nome do item     Valor Unitário (RS)     Quantidade     Valor Total (RS)       Nome do item     R\$ 36.058.00     1     3.2       O pagamentoda destinação deverá ser realizado de forma única.     (*) Campos obrigatórios                                                                                                    | Título do Subprojeto   |                               | PORTO ALEG                | iRE               |  |  |
| Nome do item R\$ 36.058.00 1 3.2 R\$ 36.058.00<br>O pagamentoda destinação deverá ser realizado de forma única.<br>(*) Campos obrigatórios                                                                                                    | Nome do item           | Valor                         | Unitário (R\$) Quantidade | Valor Total (R\$) |  |  |
| O pagamentoda destinação deverá ser realizado de forma única.<br>(*) Campos obrigatórios                                                                                                    | Nome do item           | R\$ 36.                       | 058,00 1                  | R\$ 36.058,00     |  |  |
| (*) Campos obrigatórios                                                                                                    | O paga                 | amentoda destinação deverá se | er realizado de forma ú   | inica.            |  |  |
| ( )                                                                                                    |                        | (*) Campos obrig              | atórios                   |                   |  |  |
|                                                                                                    |                        |                               |                           |                   |  |  |

3.1

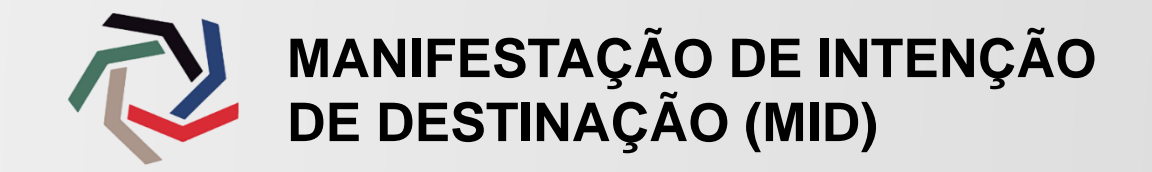

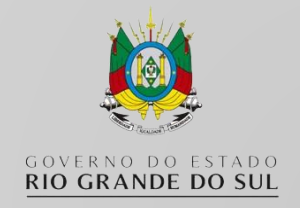

**4.1.** Confira os dados da empresa, nome do projeto e subprojeto. Em caso de divergência clicar em **Cancelar** e iniciar o processo novamente.

**4.2.** Preencha o campo **Valor da Destinação** com o valor desejado. Este é o valor que será compensável no saldo devedor do ICMS.

4.3. Clicar em Salvar.

| Salvar       Cancelar         4.3         MID: Manifestação de Interesse em Destinação         Nome do Projeto       Captação: 17/08/0003         Percentual: 10%         Inscrição Estadual: *       1234567890         CNPJ: *       11.111.111/1111-11         Razão Social: *       Empresa SSP         Responsável Legal 1: *       Luis Borges       CPF 1: *         Responsável Legal 2:       CPF 2:         E-mail: *       pisegrs@ssp.rs.gov.br | Salvar Cancelar<br>4.3<br>Stinação<br>Percentual: 10%<br>Processo: |
|----------------------------------------------------------------------------------------------------|--------------------------------------------------------------------|
| HD: Manifestação de Interesse em Destinação         Nome do Projeto       Captação: 17/08/0003       Percentual: 10%         Inscrição Estadual: *       1234567890         CNPJ: *       11.111.111/1111-11         Razão Social: *       Empresa SSP         Responsável Legal 1: *       Luis Borges       CPF 1: *       123.456.789-0         E-mail: *       pisegrs@ssp.rs.gov.br       CPF 2:       Image: CPF 2:                                   | 4.3<br>stinação Processo: Percentual: 10%                          |
| Nome do ProjetoCaptação: 17/08/0003Percentual: 10%Inscrição Estadual: *1234567890CNPJ: *11.111.111/111-11Razão Social: *Empresa SSPResponsável Legal 1: *Luis BorgesCPF 1: *Responsável Legal 2:CPF 2:E-mail: *pisegrs@ssp.rs.gov.br                                                                                                    | Processo: Percentual: 10%                                          |
| Inscrição Estadual: *       1234567890         CNPJ: *       11.111.111/1111-11         Razão Social: *       Empresa SSP         Responsável Legal 1: *       Luis Borges       CPF 1: *         Responsável Legal 2:       CPF 2:         E-mail: *       pisegrs@ssp.rs.gov.br                                                                                                    |                                                                    |
| CNPJ: *       11.111.111/1111-11         Razão Social: *       Empresa SSP         Responsável Legal 1: *       Luis Borges       CPF 1: *         Responsável Legal 2:       CPF 2:         E-mail: *       pisegrs@ssp.rs.gov.br                                                                                                    |                                                                    |
| Razão Social: *     Empresa SSP       Responsável Legal 1: *     Luis Borges     CPF 1: *     123.456.789-0       Responsável Legal 2:     CPF 2:     CPF 2:       E-mail: *     pisegrs@ssp.rs.gov.br                                                                                                    |                                                                    |
| Responsável Legal 1: *       Luis Borges       CPF 1: *       123.456.789-0         Responsável Legal 2:       CPF 2:       CPF 2:         E-mail: *       pisegrs@ssp.rs.gov.br       CPF 2:                                                                                                    |                                                                    |
| Responsável Legal 2:   CPF 2:     E-mail: *   pisegrs@ssp.rs.gov.br                                                                                                    | CPF 1: * 123.456.789-09                                            |
| E-mail: * pisegrs@ssp.rs.gov.br                                                                                                    | CPF 2:                                                             |
|                                                                                                    |                                                                    |
| Telefone: * (51) 3288-1900                                                                                                    |                                                                    |
| Valor da Destinação: *                                                                                                    | 4.2                                                                |
| SubProjetos                                                                                                    |                                                                    |
| Título do SubProjeto Municípios                                                                                                    | Municípios                                                         |
| Título do Subprojeto PORTO ALEGRE                                                                                                    | PORTO ALEGRE                                                       |
| Nome do item Valor Unitário (R\$) Quantidade Valor Total                                                                                                    | nitário (R\$) Quantidade Valor Total (R\$)                         |

4.1

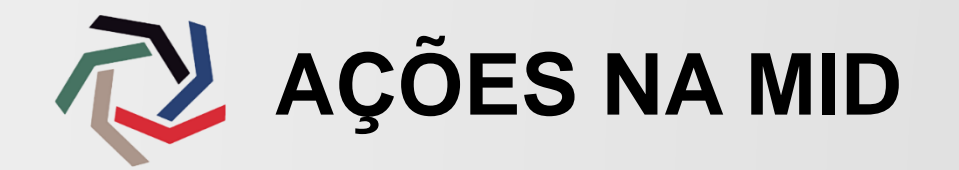

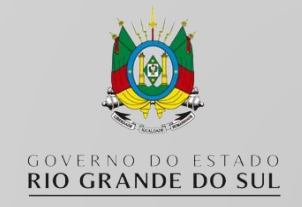

Após salvar a MID, ela ficará na situação Rascunho.

**1.** Agora você poderá realizar algumas **Ações** até que sua Manifestação de Interesse de Destinação seja enviada para análise.

MID: Manifestação de Interesse em Destinação

| Projeto              | Fundo                               | Interveniente | Data Inclusão          | Valor<br>Destinação (R\$) | Valor Cancelado<br>(R\$) | Situação | Ações     |
|----------------------|-------------------------------------|---------------|------------------------|---------------------------|--------------------------|----------|-----------|
| Título do<br>Projeto | Fundo Comunitario Pró-<br>Segurança |               | 06/10/2023<br>11:06:47 | R\$ 1.000,00              | R\$ 0,00                 | Rascunho | 8 🖹 🗹 🖬 🐇 |
| Título do<br>Projeto |                                     |               | 06/10/2023<br>10:57:50 | R\$ 36.058,00             | R\$ 0,00                 | Rascunho | 8 🖹 🗹 🗳 🞝 |

- Imprimir: Ao clicar neste botão, você irá gerar o Termo de Compromisso TC, que deverá ser assinado\* e anexado no campo "Documentos".
- **Documentos:** Aqui será anexado o Termo de Compromisso devidamente assinado
- **Editar:** Clique neste botão caso deseje alterar o valor de destinação ou quantidade de itens.
- **Excluir:** Clique neste botão para excluir a MID. Somente é possível excluir enquanto a situação estiver em **"Rascunho".**
- **Enviar:** Clique neste botão para enviar a MID. Somente enviar após o documento estar assinado e anexado.

\*O documento deverá ser assinado pelo representante da empresa. São aceitas assinaturas físicas ou com certificado digital.

A falta de assinatura, assinatura com certificado digital do E-CNPJ, ou por terceiro sem procuração acarretará na reprovação da Manifestação de Intenção de Destinação.

Somente é possível excluir a Manifestação enquanto a mesma estiver em situação "Rascunho".

ANEXANDO O DOCUMENTO

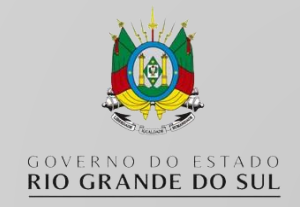

Antes de enviar a MID para análise, a empresa deve anexar o documento devidamente assinado. Veja abaixo como proceder.

- Clique no botão Imprimir para visualizar e realizar o download do documento, possibilitando a assinatura do mesmo.
- 2. Clique no botão **Documentos** da MID desejada.
- Na nova tela, clique no botão de Anexar Novo Arquivo na coluna Ações.
- 4. Selecione o arquivo com o Termo de Compromisso devidamente assinado e clique no botão **Anexar.**
- 5. Após a confirmação de anexação, clique no botão **Expandir Documentos** para visualizá-lo.
- 6. Com o Documento anexado, clicar no botão **Voltar**.

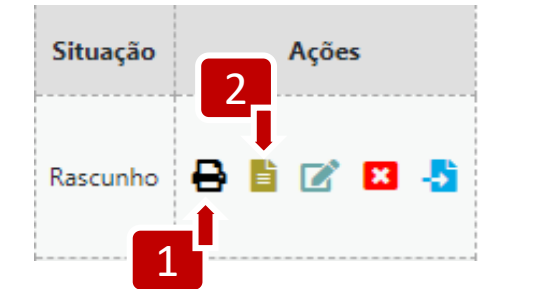

| Expandir      |                               | Documento                                    | Ações |
|---------------|-------------------------------|----------------------------------------------|-------|
| •             | Manifestação de In            | teresse em Destinação / Termo de Compromisso |       |
| Anexo de Docu | imento 🛛 🗙                    |                                              | 3     |
|               | Arquivo:                      |                                              |       |
| Escolher arqu | uivo Nenhum arquivo escolhido |                                              |       |
|               | 4 Anexar                      |                                              |       |
| Expandir      |                               | Documento                                    | Ações |

| Expandir   | Documento                                                        | Ações |
|------------|------------------------------------------------------------------|-------|
| •          | 5 Manifestação de Interesse em Destinação / Termo de Compromisso | •     |
| 31/12/1969 | document.pdf                                                     | 🕹     |

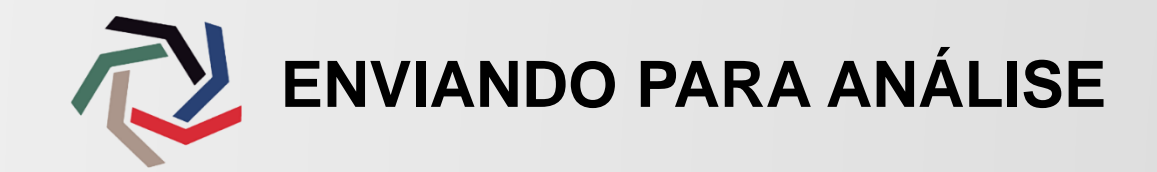

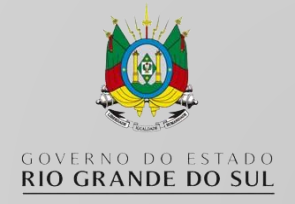

X .

Agora com o documento anexado, já é possível enviar a MID para análise.

- 1. Clique no botão Enviar;
- 2. Na janela de confirmação, clique em Sim, pode enviar;
- A Secretaria Executiva procederá a análise do Documento.

A empresa deve aguardar a atualização da Situação:

- Aprovada: poderá seguir com a destinação do recurso ou aquisição do bem.
- Reprovada: contatar a Secretaria Executiva para esclarecimento do motivo do indeferimento.

| Situação Ações                                    |            | Valor Cancelado<br>(R\$) | Situação        | Ações              |
|---------------------------------------------------|------------|--------------------------|-----------------|--------------------|
| Rascunho 🖶 🖹 📝 🙁                                  | -51        | R\$ 0,00                 | Aprovada        | 8 🖥 🖥              |
|                                                   | 1          | R\$ 0,00                 | Reprovada       | 🖶 🖹 🗹 💌 🗄          |
|                                                   |            |                          | 1               | 1                  |
| <b>Confirmação</b><br>Deseja enviar a MID para an | álise?     |                          | $\mathbf{\sim}$ |                    |
| Não, cancele isso! Sim, poo                       | le enviar. | MID envia                | da para ar      | nálise com sucesso |

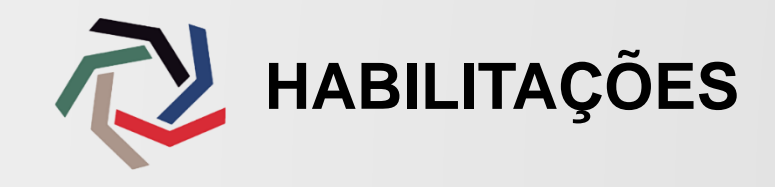

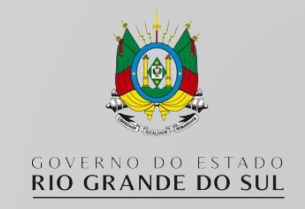

Após a aprovação da Manifestação de Interesse de Destinação, o contribuinte estará apto para registrar suas habilitações

- 1. Acesse a opção Minhas Destinações no menu esquerdo.
- 2. Identifique a MID com a situação Aprovada.
- 3. Clique sobre o botão Habilitações.

Início

## MID: Manifestação de Interesse em Destinação

### Meus Dados

| Minhas Destinações | Projeto | Fundo                               | Interveniente | Data Inclusão          | Valor<br>Destinação (R\$) | Valor Cancelado<br>(R\$) | Situação      | Ações     |
|--------------------|---------|-------------------------------------|---------------|------------------------|---------------------------|--------------------------|---------------|-----------|
| Contador           | Nome do |                                     |               |                        |                           |                          |               |           |
| Projetos           | Projeto | Fundo Comunitario Pró-<br>Segurança |               | 06/10/2023<br>11:06:47 | R\$ 1.000,00              | R\$ 0,00                 | Aprovada<br>2 |           |
| E-mails            | Nome do |                                     |               |                        |                           |                          |               |           |
| Ajuda              | Projeto |                                     |               | 06/10/2023<br>10:57:50 | R\$ 36.058,00             | R\$ 0,00                 | Reprovada     | 8 🖹 🗹 🛛 🎝 |

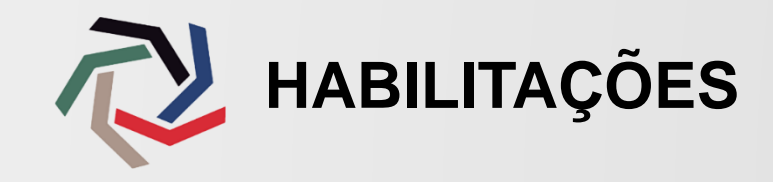

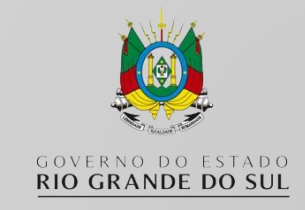

## MID: Manifestação de Interesse em Destinação - Habilitações

Projeto: Nome do Projeto Vigência da Captação: 17/08/0003 Data limite para criar/enviar novas Habilitações: Empresa: Empresa SSP Inscrição Estadual: 1234567890 Conta para Pagamento: Conta para Pagamento FAP: Banco: Banrisul Banco: Banrisul Agência: 0100 Agência: 0100 Conta: 034145860-4 Conta: 034145860-4 Início de Fim de Data de N٥ Valor (R\$) Situação Data de Aprovação Ações Emissão Apropriação Apropriação R\$ 1.000,00 06/10/2023 Rascunho Valor da MID: R\$ 1.000,00 Saldo para novas Habilitações: R\$ 0,00 Valor das Habilitações: R\$ 1.000,00

A Habilitação ocorre com a anexação dos seguintes documentos:

- Nota Fiscal de aquisição do bem;
- Comprovante de transferência ou pagamento da -Guia de Arrecadação do valor de destinação;
- Comprovante de transferência ou pagamento da Guia de Arrecadação do valor de Fomento às Ações de Prevenção(FAP);

### 1. Clicar no botão Documentos.

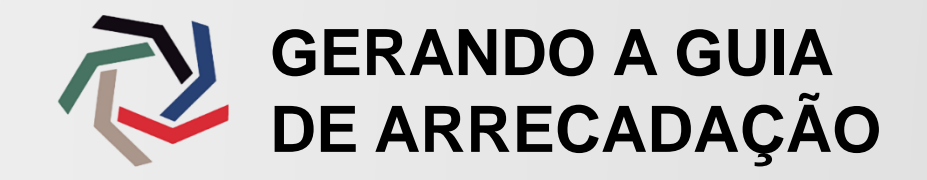

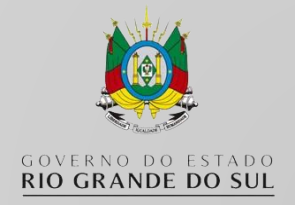

### Habilitação

| Expandir | Documento                                | Ações |
|----------|------------------------------------------|-------|
| Ø        | Comprovante pagamento Habilitação        | 2     |
| O        | Comprovante pagamento FAP                |       |
| 0        | Documento Habilitacao Consolidado Manual | đ     |
| 0        | Documento Habilitacao Consolidado Manual | đ     |
| 0        | Guia Arrecadação FAP                     | 1     |
| ٥        | Guia Arrecadação Habilitacao             |       |

\*As guias de arrecadação possuem data de validade o último dia útil do mês em que foi emitida

Caso a empresa opte por realizar o pagamento através de Guia de Arrecadação:

1. Clicar nos botões verdes para geração da Guia\*

Para anexar os comprovantes:

- 2. Clicar nos botões azuis;
- **3.** Preencher a **Data de Pagamento** com a efetivada data em que foi realizado, não a data de anexação;
- 4. O valor de pagamento deve ser igual ao valor da MID;
- **5.** Escolher o comprovante para ser anexado.
- 6. Clicar no botão Voltar.

| Anexo de Docun | nento                  | 8      |
|----------------|------------------------|--------|
|                | Data do Pagamento:     | 3      |
|                | Valor do Pagamento:    | 4      |
| 1.000,00       |                        |        |
|                | Arquivo:               | 5      |
| Escolher arqui | vo Nenhum arquivo esco | olhido |
|                | Anexar                 |        |

| Situação  | Data de Aprovação      | Ações       |
|-----------|------------------------|-------------|
| Rascunho  |                        | <b>B</b> -5 |
| Saldo par | ra novas Habilitações: | R\$ 0,00 7  |

7. Após retornar, clicar no botão azul **Enviar** para a análise.

A situação da Habilitação mudará para Enviada.

A sua documentação foi enviada para análise.

Agora a equipe da Secretaria Executiva do PISEG irá verificar a situação para aprovação e homologação da Carta de Habilitação.

Não esqueça de comunicar ao PISEG se ocorrer algum problema. Estamos aqui para ajudar no cadastro.

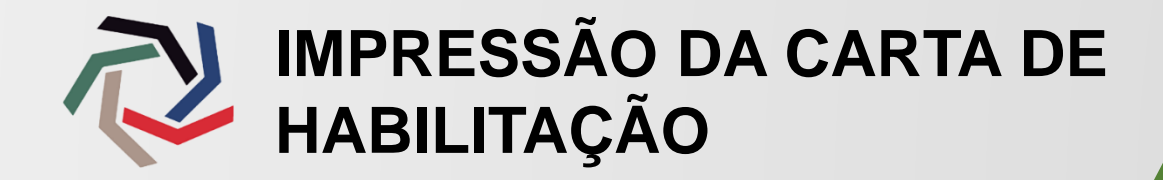

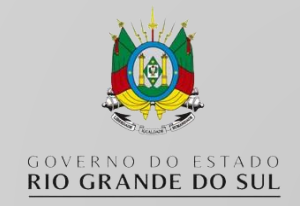

- 1. Acessar o campo Minhas Destinações, identificar a destinação que deseja imprimir e clicar no botão verde Habilitação;
- 2. Após a aprovação por parte da Secretaria Executiva, a situação estará como Aprovada habilitando o botão Imprimir;
- 3. A Carta de Habilitação de Destinação será aberta em nova janela em arquivo PDF;
- 4. Número e Ano da Carta: informação a ser inserida no programa Guia de Informação e Apuração do ICMS para lançamento do crédito presumido, sob o código 186 Incentivo à Segurança PISEG-RS.

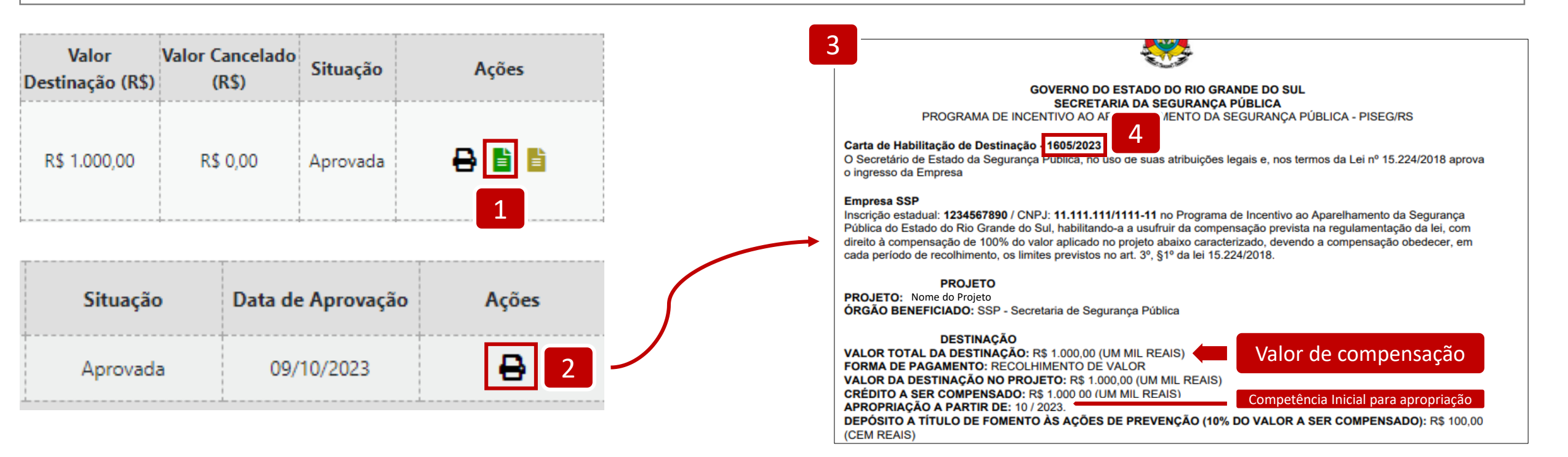

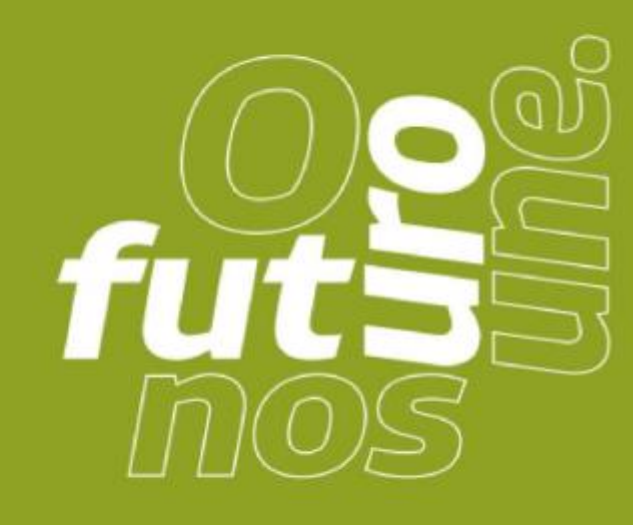

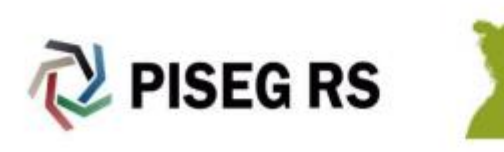

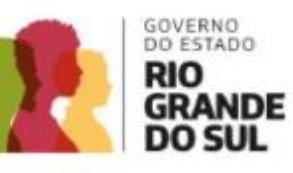